# **Delete Order Extension**

by CedCommerce Products Documentation

| 1. Overview                                         |   |
|-----------------------------------------------------|---|
| 2. Installation of Delete Order Extension           |   |
| 3. Configuration Setting For Delete Order Extension | 3 |

## 1. Overview

The Delete Order Extension by CedCommerce is a helpful tool that allows the Magneto 2 store owners to remove unwanted orders that are closed, canceled or generated for testing purposes. It also permits the admin to delete invoices, credit memos, orders and shipments from the order grid.

### Key Features Of Delete Order Extension:

- Options for enabling or disabling order deletion from store configuration.
- Effortlessly delete multiple/single orders on a single click from the orders grid page.
- Delete orders on the basis of order status.
- Order view page allows the manual deletion of single orders.
- Automatically deletes all the linked data of invoices/shipments/credit memos.

## 2. Installation of Delete Order Extension

### For Installation of Extension

- 1. Log in the ftp, and then go to Magento 2 root folder (generally present under the public\_html folder).
- 2. Create a new folder named code under the app folder; under code folder, create a folder named Ced.
  - Upload or Drag and Drop *app/code/Ced* directory.
  - After successfully uploading the directory, the extension will be installed/upgraded.
  - Now run the following upgrade command in *cmd*

php bin/magento setup:upgrade php bin/magento setup:di:compile php bin/magento setup:static-content:deploy -f php bin/magento index:reindex php bin/magento cache:flush

# 3. Configuration Setting For Delete Order Extension

After successfully installing Delete Order Extension on the Magneto 2 store, the admin has set up the configuration settings for using the extension's features.

1. Go to the Admin panel, then on Stores and click on Configuration.

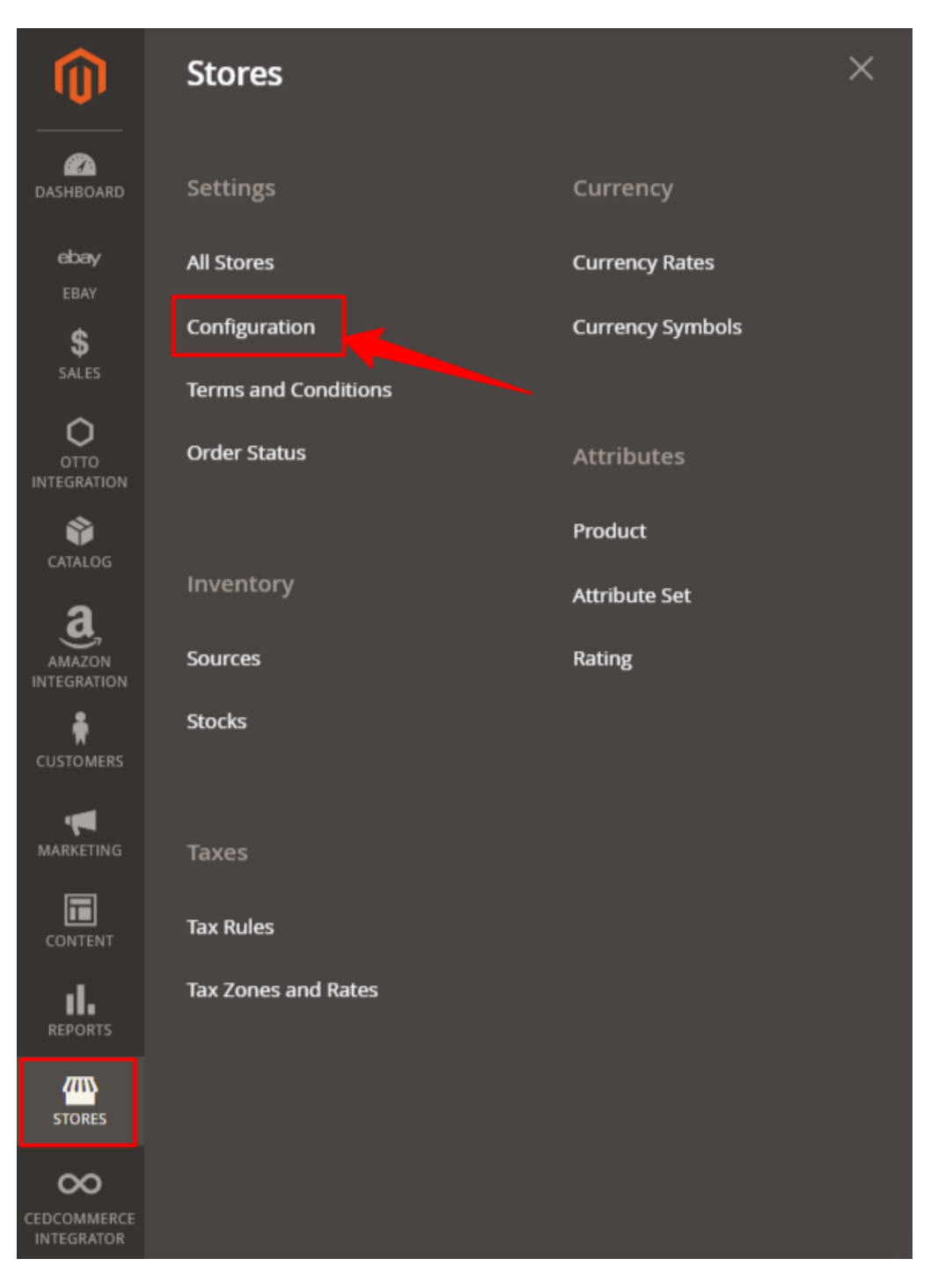

2. After clicking on **Configuration** option, the following page appears. Take the cursor to the left grid and click on **Delete Order Configuration.** 

| Configuration                              |                                  | Q 📫 🕹 admin123 🔹 |
|--------------------------------------------|----------------------------------|------------------|
| Scope: Default Config •                    |                                  | Save Config      |
| CEDCOMMERCE                                | eBay Merchant/Developer Settings | $\odot$          |
| eBay Configuration                         | eBay Product Upload Setting      | $\odot$          |
| Integrator                                 | eBay Order Setting               | $\odot$          |
| Otto Configuration                         | eBay Cron Settings               | $\odot$          |
| Amazon Configuration                       | eBay Additional Settings         | $\odot$          |
| General Setting Delete Order Configuration |                                  |                  |

3. The **Delete Order Configuration** option takes you to the following page.

| Configuration                 | Q 🍂 adı                                                                                         | lmin 🔻  |
|-------------------------------|-------------------------------------------------------------------------------------------------|---------|
| Scope: Default Config 👻 👔     | Save Config                                                                                     | g       |
| CEDCOMMERCE ^                 | Delete Order Configuration                                                                      | $\odot$ |
| Integrator                    | Enabled<br>[store view] Yes                                                                     |         |
| Delete Order Configuration    | User Guide By Cedcommerce                                                                       | (2)     |
| eBay Configuration            |                                                                                                 | 0       |
| Google Shopping Configuration | Need help with the settings? Please consult the user guide to configure the extension properly. |         |
| Google Configuration          |                                                                                                 |         |
| General Setting               |                                                                                                 |         |

4. Go to the **Enabled** option select **Yes** and then click on the **Save Config** (Configuration) option present on the top right corner, to save the changes.

5. After saving the changes go to the dashboard , click on **Sales** menu present on the left navigation bar and then click on **Orders** option.

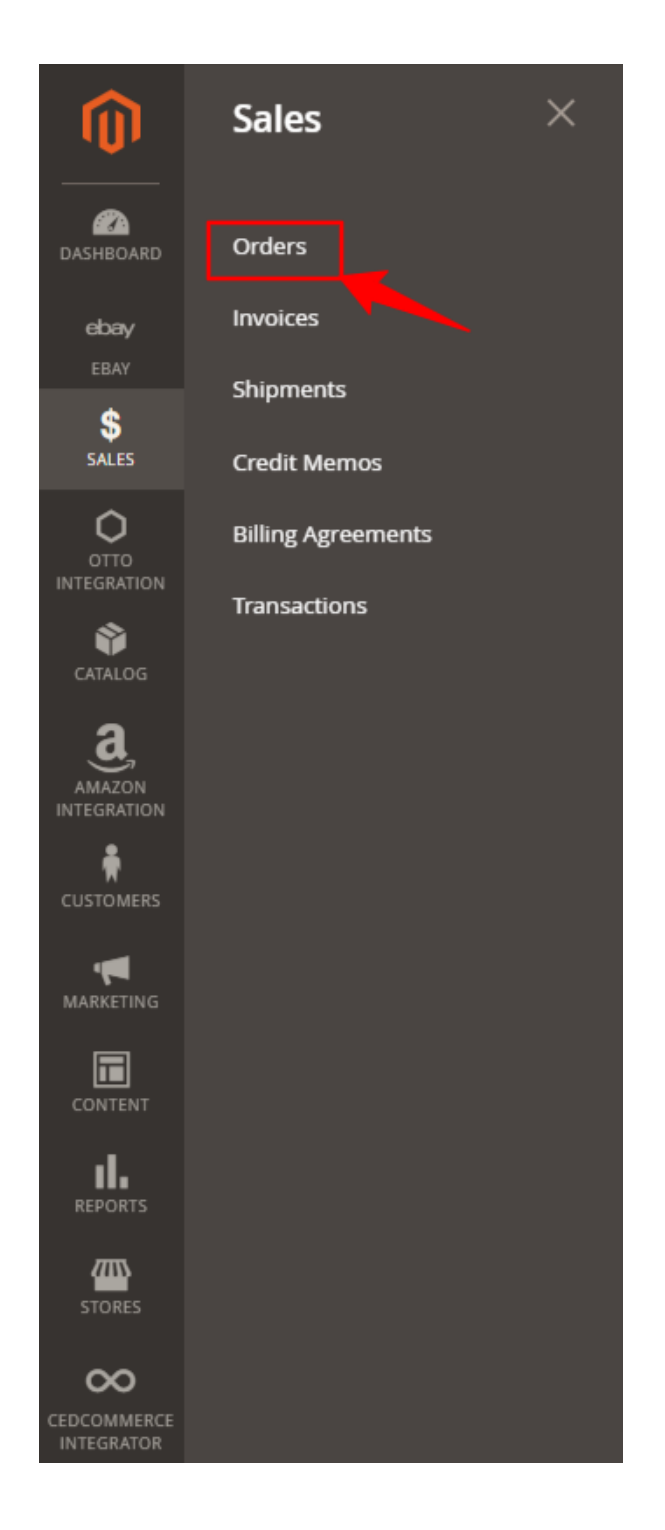

6. The following page appears after clicking on the **Orders** option.

| Ord   | ers               |                                                          |                         |              |              |                    |                         |         |                |                                  | Q 📫 🕹 admin123 🔹            |
|-------|-------------------|----------------------------------------------------------|-------------------------|--------------|--------------|--------------------|-------------------------|---------|----------------|----------------------------------|-----------------------------|
|       |                   |                                                          |                         |              |              |                    |                         |         |                |                                  | Create New Order            |
|       |                   |                                                          |                         |              |              |                    |                         |         |                |                                  |                             |
| ~     | Successfully dele | ted order #000000003.                                    |                         |              |              |                    |                         |         |                |                                  |                             |
| Searc | h by keyword      |                                                          | Q                       |              |              |                    |                         | [       | <b>Filters</b> | <ul> <li>Default View</li> </ul> | 🚯 Columns 🔹 📩 Export 🔹      |
| Actio | ns                | • 1 rec                                                  | ords found              |              |              |                    |                         |         |                | 20 • per pa                      | ge < 1 of 1 >               |
|       | ID 1              | Purchase Point                                           | Purchase Date           | Bill-to Name | Ship-to Name | Grand Total (Base) | Grand Total (Purchased) | Status  | Action         | Allocated sources                | Signifyd Guarantee Decision |
|       | 00000004          | Main Website<br>Main Website Store<br>Default Store View | May 19, 2023 2:55:32 AM | Vishal Singh | Vishal Singh | \$105.00           | \$105.00                | Pending | View           | -                                |                             |

- 7. Select the orders you wish to delete by clicking on the check boxes.
- 8. On the left side go to Actions and select Delete Orders option.

| Orders                                    |              |                         |              |              |                    |                         |         |                |                                | Q 📣 💄 admin123 •                                         |
|-------------------------------------------|--------------|-------------------------|--------------|--------------|--------------------|-------------------------|---------|----------------|--------------------------------|----------------------------------------------------------|
|                                           |              |                         |              |              |                    |                         |         |                |                                | Create New Order                                         |
| Search by keyword Actions                 | • 2 re       | Q.                      |              |              |                    |                         |         | <b>Filters</b> | Default View     20     Per p. | age Columns - L Export -                                 |
| Cancel<br>Hold                            |              | Purchase Date           | Bill-to Name | Ship-to Name | Grand Total (Base) | Grand Total (Purchased) | Status  | Action         | Allocated sources              | Signifyd Guarantee Decision                              |
| Unhold<br>Print Involces                  | ore<br>/iew  | May 19, 2023 2:55:04 AM | Vishal Singh | Vishal Singh | \$105.00           | \$105.00                | Pending | View           |                                |                                                          |
| Print Packing Slips<br>Print Credit Memos | ore<br>ñew   | May 19, 2023 2:55:32 AM | Vishal Singh | Vishal Singh | \$105.00           | \$105.00                | Pending | View           |                                |                                                          |
| Print All                                 |              |                         |              |              |                    |                         |         |                |                                |                                                          |
| Print Shipping Labels Delete Orders       | nc. All righ | its reserved.           |              |              |                    |                         |         |                |                                | Magento ver. 2.3.7-p<br>Privacy Policy   Report an Issue |
|                                           |              |                         |              |              |                    |                         |         |                |                                |                                                          |
|                                           |              |                         |              |              |                    |                         |         |                |                                |                                                          |

9. After clicking on the Delete Orders option , a pop up box will appear, proceed further by clicking on **OK**.

| Ord    | ers              |                                                          |                             | Del<br>Are yo | ete Orders   | elete selected order(s) ? (1 r | ecord)                  |         |               |                   | Q 🏥 1 admin123 •            |
|--------|------------------|----------------------------------------------------------|-----------------------------|---------------|--------------|--------------------------------|-------------------------|---------|---------------|-------------------|-----------------------------|
|        |                  |                                                          |                             |               |              | Cance                          | ок                      |         |               |                   | Create New Order            |
| Search | n by keyword     | • 2 reco                                                 | Q<br>rds found (1 selected) |               |              |                                |                         |         | <b>Filter</b> | s O Default View  | Columns • 🛃 Export •        |
| -      | ID Į             | Purchase Point                                           | Purchase Date               | Bill-to Name  | Ship-to Name | Grand Total (Base)             | Grand Total (Purchased) | Status  | Action        | Allocated sources | Signifyd Guarantee Decision |
| ¥      | 00000003         | Main Website<br>Main Website Store<br>Default Store View | May 19, 2023 2:55:04 AM     | Vishal Singh  | Vishal Singh | \$105.00                       | \$105.00                | Pending | View          |                   |                             |
|        | 00000004         | Main Website<br>Main Website Store<br>Default Store View | May 19, 2023 2:55:32 AM     | Vishal Singh  | Vishal Singh | \$105.00                       | \$105.00                | Pending | View          |                   |                             |
|        |                  |                                                          |                             |               |              |                                |                         |         |               |                   |                             |
| O Cor  | yright © 2023 Ma | gento Commerce Inc. All rights                           | reserved.                   |               |              |                                |                         |         |               |                   | Magento ver. 2.3.7-p4       |

10. After clicking on Ok option on the pop up , a notification will appear with a message of successful deletion of orders.

11. Go to the right side of the navigation bar, then click on the Action and then on View.

| Ord   | ers               |                                                          |                         |              |              |                    |                         |         |                  |                   | 🔍 📫 🛓 admin123 🔹            |
|-------|-------------------|----------------------------------------------------------|-------------------------|--------------|--------------|--------------------|-------------------------|---------|------------------|-------------------|-----------------------------|
|       |                   |                                                          |                         |              |              |                    |                         |         |                  |                   | Create New Order            |
|       |                   |                                                          |                         |              |              |                    |                         |         |                  |                   |                             |
| ~     | Successfully dele | ted order #000000003.                                    |                         |              |              |                    |                         |         |                  |                   |                             |
| Searc | h by keyword      |                                                          | Q                       |              |              |                    |                         | [       | <b>T</b> Filters | Oefault View .    | 🔅 Columns 🔹 📩 Export 🗸      |
| Actio | ns                | • 1 reco                                                 | ords found              |              |              |                    |                         |         |                  | 20 • per pa       | ge < 1 of 1 >               |
|       | ID 1              | Purchase Point                                           | Purchase Date           | Bill-to Name | Ship-to Name | Grand Total (Base) | Grand Total (Purchased) | Status  | Action           | Allocated sources | Signifyd Guarantee Decision |
|       | 00000004          | Main Website<br>Main Website Store<br>Default Store View | May 19, 2023 2:55:32 AM | Vishal Singh | Vishal Singh | \$105.00           | \$105.00                | Pending | View             | -                 |                             |

### 12. The **View** option will lead to the following page.

| #000000004       |                                                                                    |                                                          |                                   | Q    | 🔊 💄 admin123 🔹 |
|------------------|------------------------------------------------------------------------------------|----------------------------------------------------------|-----------------------------------|------|----------------|
|                  |                                                                                    | ← Back Delete                                            | Cancel Send Email Hold Invoice    | Ship | Reorder Edit   |
| ORDER VIEW       | Order & Account Information<br>Order # 000000004 (The order confirmation email was | sent)                                                    | Account Information Edit Customer |      |                |
| Information      | Order Date                                                                         | May 19, 2023, 2:55:32 AM                                 | Customer Name                     |      |                |
| Invoices         | Order Status                                                                       | Pending                                                  | Email                             |      |                |
| Credit Memos     | eBay Order Id                                                                      |                                                          | Customer Group                    |      | General        |
| Shipments        | Purchased From                                                                     | Main Website<br>Main Website Store<br>Default Store View |                                   |      |                |
| Comments History | Placed from IP                                                                     | 14.97.110.186                                            |                                   |      |                |
|                  | Address Information<br>Billing Address Edit                                        |                                                          | Shipping Address Edit             |      |                |

13. On left hand grid , go to the **Order View** option , go to **Information** and then on **Delete** Option as shown by arrow.

- 14. After clicking on the **Delete** option, the order gets permanently deleted from the store.
- 15. Invoices/shipments/credit memos which are linked with the products gets automatically deleted.

| Search by keyw | vord         |                   | Q                       |           | <b>Filters</b>          | <ul> <li>Default View •</li> </ul> | Columns 👻        | 🛓 Export  | •                      |
|----------------|--------------|-------------------|-------------------------|-----------|-------------------------|------------------------------------|------------------|-----------|------------------------|
| Actions        | •            | 1 records found   |                         |           |                         | 20 • per page                      | < 1              | of 1      | >                      |
|                | Invoice      | S                 |                         |           |                         |                                    | a                |           | 👤 wyomind 🗸            |
|                | Search by ke | ryword            | Q                       |           |                         | ▼ Filters • C                      | Default View 👻 🛱 | Columns 🔻 | 🛃 Export 👻             |
|                | Actions      | • 2 m             | ecords found            |           |                         | 20                                 | ▪ per page       | <         | 1 of 1 >               |
|                |              | Shipments         |                         |           |                         |                                    |                  |           | Q 🛕 🛓 🗸                |
|                | OK           | Search by keyword |                         | Q         |                         | <b>Filte</b>                       | ers 💿 Default (  | /iew 🔻    | 🗘 Columns 👻 🚨          |
|                |              | Actions           | 2 records found         |           |                         |                                    | 20 💌             | per page  | < 1 of                 |
|                |              | Shipment          | i Ship Date             | Order #   | Order Date              | Ship-to Name                       | Total Quantity   | Action    | Order Assignation      |
|                |              | 000000001         | Feb 15, 2022 7:31:33 PM | 000000001 | Feb 15, 2022 7:31:33 PM | Veronica Costello                  | 1.0000           | View      | No assignation require |
|                |              | 000000002         | Feb 15, 2022 7:31:34 PM | 000000002 | Feb 15, 2022 7:31:33 PM | Veronica Costello                  | 1.0000           | View      | No assignation require |